# InfoMap v1.9 User Guide

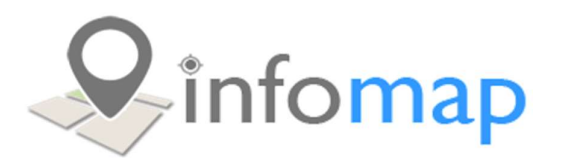

# Contents

| Introduction                             |
|------------------------------------------|
| Map Portal2                              |
| Toolbar2                                 |
| Main Toolbar2                            |
| Measure/Draw Toolbar2                    |
| Toolbar Tools                            |
| Navigating Around4                       |
| Mouse4                                   |
| Keyboard4                                |
| Search4                                  |
| Change Search4                           |
| Configuring Searches4                    |
| Selecting Features on the Map4           |
| Instructions – Select by Rectangle4      |
| Instructions –Select by Point5           |
| Instructions –Select by Circle           |
| Instructions –Select by Polygon5         |
| Instructions –Add/Remove from Selection5 |
| Swap Map5                                |
| Layer Control and Options                |
| Layers6                                  |
| Legend6                                  |
| Annotation/Measure6                      |
| Navigation Bookmarks                     |
| Print Map7                               |
| Docking Windows                          |
| InfoMap Settings                         |

# Introduction

InfoMap is a Web Map Viewer created by <u>emtel</u>. InfoMap harnesses the power of QGIS Server to render multiple layers into one single Web Map Viewer.

This User Guide will assist you in learning the basic functions of InfoMap.

## Map Portal

The Map Portal is the starting point which lists all the available maps when signed out, and maps assigned to you when signed in.

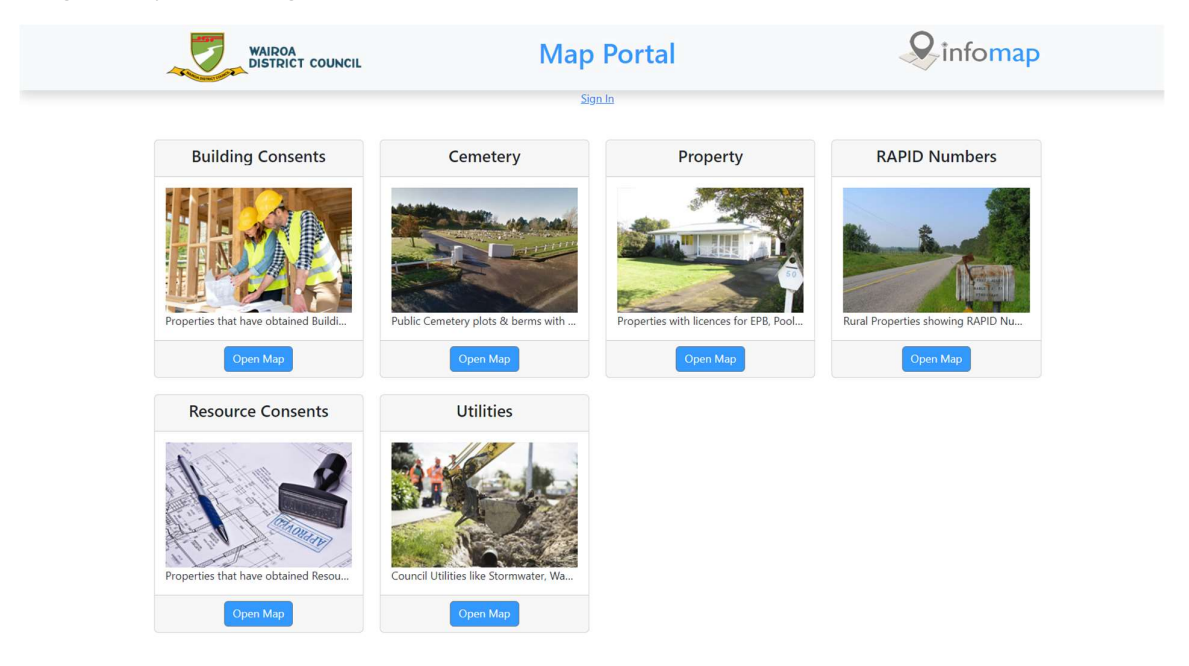

## Toolbar

The main tool bar opens as the "**Home**" icon in the top left of the map. You can open the tools by clicking on the "**Home**" icon. You can also hold the SHIFT key and click on the "**Home**" icon to shift the menu to the left side of the map.

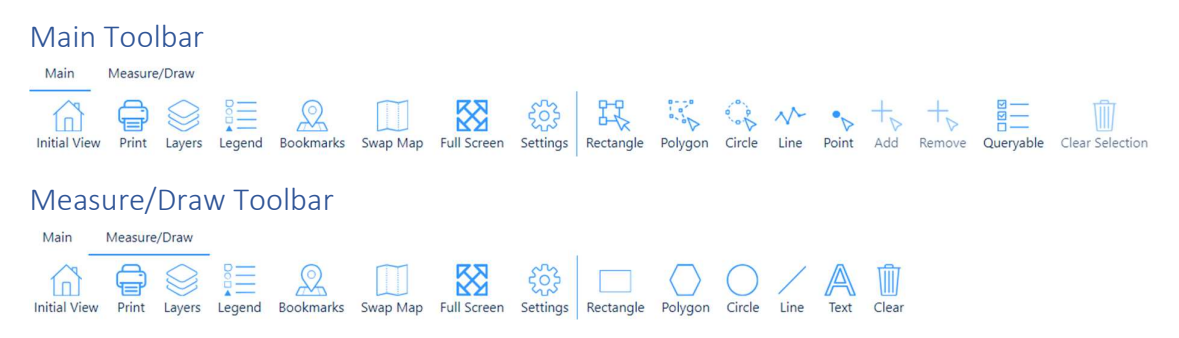

## Toolbar Tools

| Tool                                          | Function                                           |
|-----------------------------------------------|----------------------------------------------------|
|                                               | Hides / Shows menu. SHIFT + Click on Home          |
| Initial View                                  | icon moves the menu from top to left-side.         |
|                                               | Print Map - Print Templates, Save Image, and       |
| Print                                         | Change Scale                                       |
|                                               | Layer Control - Turn layers on/off, Filter Layers, |
| Layers                                        | Toggle Basemaps, Layer Settings, Layer Styles      |
|                                               | Legend – View the spatial items and their          |
| Legend                                        | symbology in the map                               |
| $\bigcirc$                                    | Bookmarks – predefined locations that you can      |
| Bookmarks                                     | navigate to                                        |
|                                               | Swap Map - Toggle between maps                     |
| Swap Map                                      |                                                    |
|                                               | Show InfoMap in a full window/screen               |
| Full Screen                                   |                                                    |
| 542                                           | Configure Map Settings                             |
| र्ट्ट<br>Settings                             |                                                    |
|                                               | Select Features                                    |
| Restandle Polycon Circle Line Point           | - Use different Select methods shown               |
| Rectangle Folygon Circle Line Form            | below                                              |
|                                               |                                                    |
|                                               | Select by Rectangle                                |
|                                               | Select by Polygon                                  |
|                                               | Select by Line                                     |
| Select by Ene                                 |                                                    |
| - + +                                         | Add to Selection                                   |
| Add Bemove                                    | Remove from Selection                              |
|                                               | Choose fields to select                            |
|                                               |                                                    |
|                                               | Clear Selection                                    |
| Clear Selection                               |                                                    |
|                                               | Drawing & Measuring Tools                          |
|                                               |                                                    |
| Rectangle Polygon Circle Line Text Clear      | Zeem In and Zeem Out                               |
| $ \oplus                                    $ |                                                    |
| $\odot$ $\bigcirc$                            | Navigate Previous/Next                             |
|                                               | Location Map                                       |
|                                               | - Interactive move Location Map to move            |
|                                               | main map                                           |
| 1 km                                          | Auto Scale                                         |

## Navigating Around

Like any modern Web GIS Application you can use your Mouse, Keyboard, or Map Navigation Icons to navigate around your map.

#### Mouse

When InfoMap opens you immediately have the ability to Pan/Move the map in all directions. You can also use the Wheel on your mouse to zoom in/out.

#### Keyboard

You can use the Arrow Keys to Pan/Move the map around. The "+" and "-" keys will zoom in/out.

## Search

A standard feature is the Address, Road Name, and Suburb search at the top-right of the map window. This search is based on LINZ spatial data.

As you type in an address, road name, or suburb you will be prompted to choose an item to search.

| flaxmill                 | × 🌣 | Q |
|--------------------------|-----|---|
| 12 Flaxmill Road, Wairoa |     |   |
| 45 Flaxmill Road, Wairoa |     |   |
| 51 Flaxmill Road, Wairoa |     |   |

#### Change Search

You can change the search by clicking on the "Cog" next to the search button. This will pop up a window showing available searches. Select a different search and then use the search tool to search for map features in that search.

| Search Engines                               |                       | × |
|----------------------------------------------|-----------------------|---|
| Select search engine from the following list | :                     |   |
| Name                                         | Description           |   |
| Road Name Search                             | Road Name Search      |   |
| Street Address Search                        | Street Address Search |   |

## **Configuring Searches**

Your administrator can configure searches that can find information from the layers in each map. For example, park name, cemetery plot id, etc.

# Selecting Features on the Map

To select features on the map use the "Select Features" tool is on the main toolbar.

Instructions – Select by Rectangle

1. Click on the Select Features tool and choose "Select by Rectangle".

2. Click and hold the left mouse button on the map, then drag a rectangle. Any objects that intersect that rectangle will be selected.

## Instructions –Select by Point

- 1. Click on the Select Features tool and choose "Select by Point".
- 2. Click on a point on the map. Any objects that intersect that point will be selected.

### Instructions –Select by Circle

- 1. Click on the Select Features tool and choose "Select by Circle".
- 2. Click and hold the left mouse button on the map, then drag a circle. Any objects that intersect that circle will be selected.

#### Instructions –Select by Polygon

- 1. Click on the Select Features tool and choose "Select by Polygon".
- 2. Click a starting point on the map. Next click more points on the map so draw an area around some features. To close the area click back on the first clicked point. Any objects that intersect that circle will be selected.

## Instructions – Add/Remove from Selection

- 1. To add a feature to your existing selection click on the Select Features tool and choose "Add to Selection".
- 2. Use the same method to select more features. The result will be added to your existing selection.
- 3. To remove a feature from your existing selection click on the Select Features tool and choose "Remove from Selection".
- 4. Select features that you want to remove.

# Swap Map

Toggle between different maps and stay in the same location.

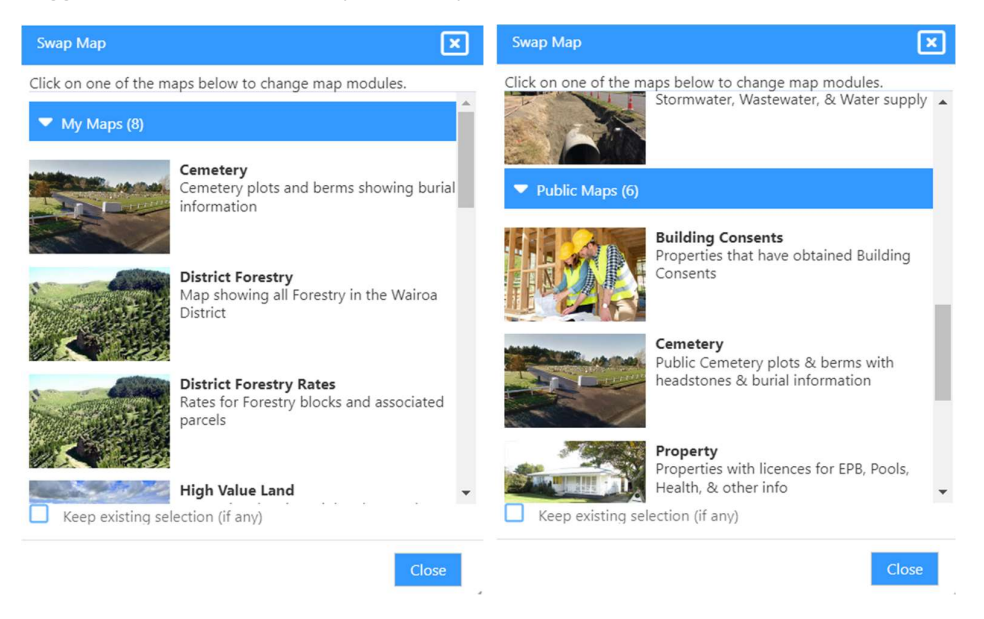

# Layer Control and Options

The Layer Control has 5 functions to it: Manage layers e.g. turn layer on/off, Show the Legend, Manage Annotation drawing, Change BaseMap, and Add new layers (not working).

#### Layers

| Layer Control 📃 _                      | _ × |
|----------------------------------------|-----|
| ilter Layers                           | -   |
| Boundary                               |     |
| ▼ 🗹 🖉 Regulatory                       |     |
| Building Consents                      | -   |
| Resource Consents                      |     |
| 🔻 🗹 🦈 Dog Registration                 | =   |
| 🛒 Dangerous Dog                        |     |
| 🛒 Menacing Dog                         |     |
| Selected Owner Policy                  |     |
| 🛒 Standard                             |     |
| 🛒 Working Dog                          |     |
| 🕨 🗹 💒 EPB Licence                      | :=  |
| 🗹 🗖 Pool Licence                       | :=  |
| 220035 Appx2 Subdivision Scheme Plan 2 | =   |
| 🔲 📕 Hotspot Contaminated Sites         | =   |
| 🔲 📕 IRIS Contaminated Sites            | =   |
| 🔻 🗹 쪧 Building Swimming Pool           | =   |
| Building Footprint                     |     |
| Swimming Pool                          |     |
| Water Tank                             |     |
| 🔻 🗹 🖉 LINZ                             |     |
| Street Address                         | = * |

## Legend

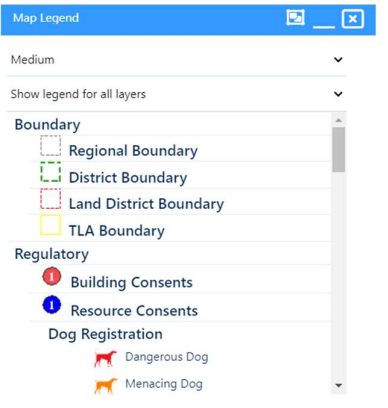

## Annotation/Measure

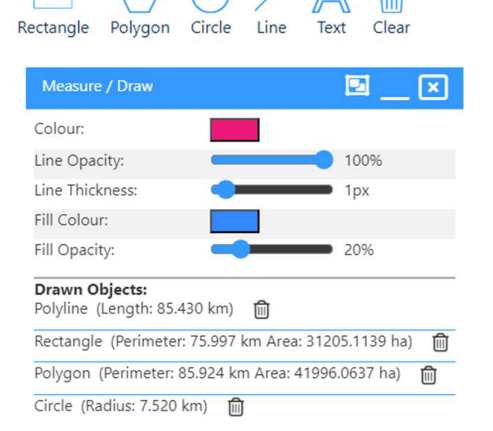

- 1. Turn layers on/off
- 2. Toggle Basemap on/off
- 3. Filter by Layer Name
- 4. Expand layers
- 5. Layer Settings
- 6. Layer Styles
- 7. Dock Layer Control
- 8. Minimise
- 9. Close Window

#### Functions

- 1. View Legend
- 2. Change the size of the icons in the legend
- 3. Show only visible layers

#### Functions

- 1. Draw points, lines, circles, rectangles, polygons, and Text.
- 2. Style all above features.
- 3. Delete all/some annotation

#### **Future Developments**

- 1. Save Annotation
- 2. Share Annotation

#### InfoMap v1.9 User Guide

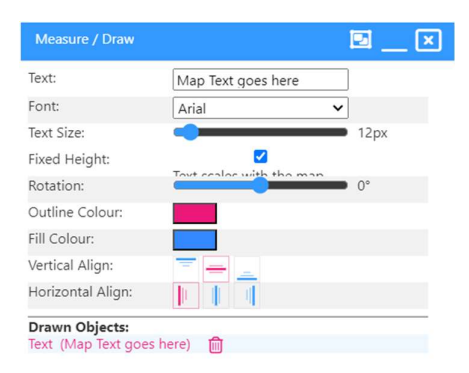

## Navigation Bookmarks

Navigation Bookmarks help users move around your map e.g. Towns within a District. These are configured in the InfoMap CMS.

| Bookmarks                                                        | 🖻 🗙                 |
|------------------------------------------------------------------|---------------------|
| Click on one of the bookmark locations belo<br>on that location. | w to center the map |
| Awamate                                                          | A                   |
| Frasertown                                                       |                     |
| lwitea                                                           |                     |
| Kihitu                                                           |                     |
| Kotemaori                                                        |                     |
| Mahanga                                                          |                     |
| Mahia Beach                                                      |                     |
| Marumaru                                                         |                     |
| Mohaka                                                           |                     |
| Morere                                                           |                     |
| Nuhaka                                                           |                     |
| Onepoto                                                          |                     |
| Opoutama                                                         |                     |
| 0 I 0 I                                                          | •                   |

# Print Map

The Print Map function also exports a map as an image. You can choose a template, change its scale and resolution, and add a title to the map. Map Templates are now built in QGIS.

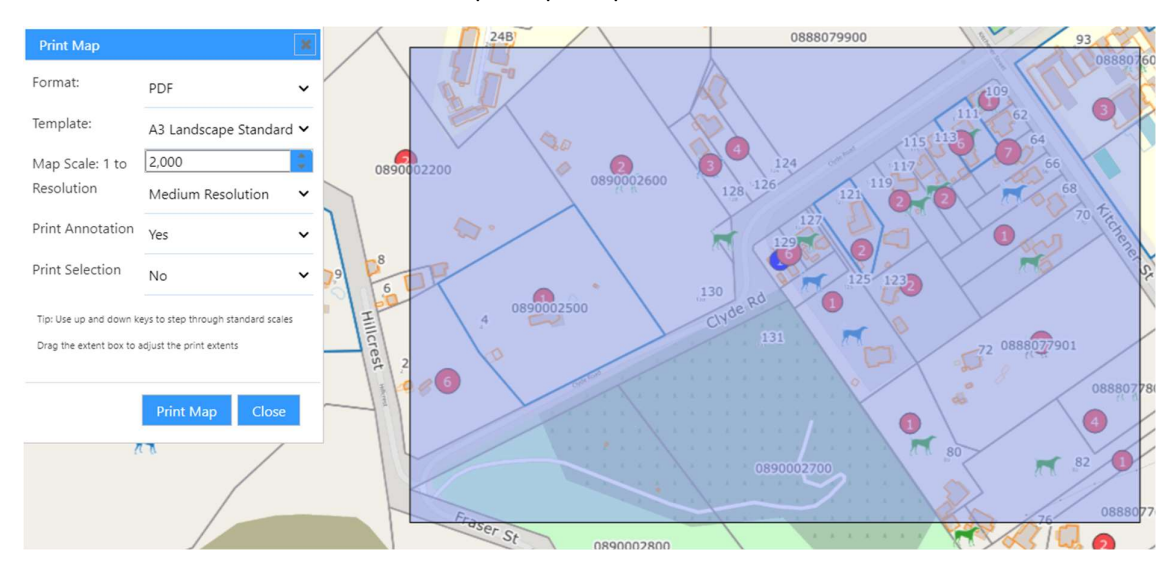

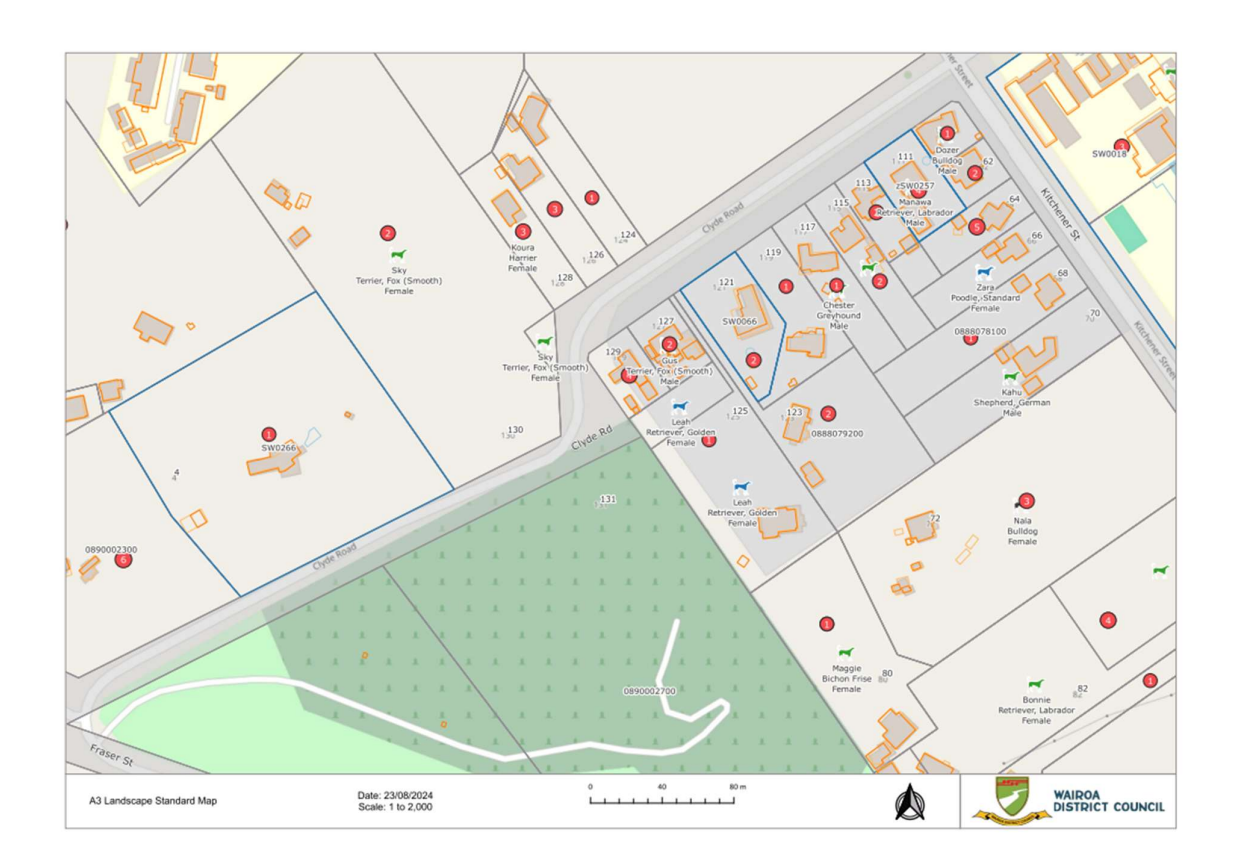

# **Docking Windows**

Most windows that pop up in InfoMap can be docked to the left side of the screen. The icon to dock

or undock a window is 💽 to dock and 🖽 to undock.

You can dock more than one window to the left side of the screen and toggle between them by clicking the window title at the bottom left.

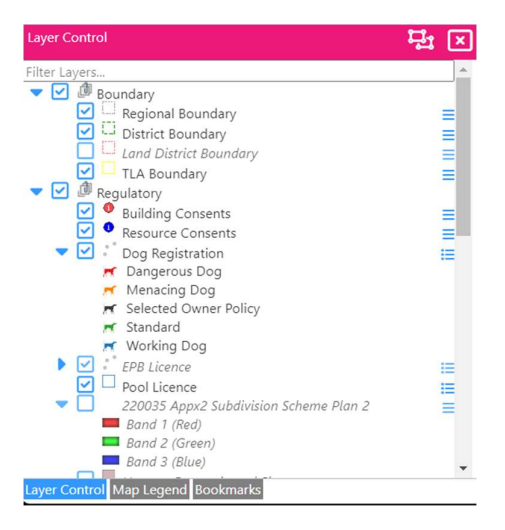

# InfoMap Settings

InfoMap has some user settings that will save in the users web browser cache.

Visible Items lets you turn parts of the InfoMap application on of off.

| InfoMap Settings                                                                           |                                                                                                    | × |
|--------------------------------------------------------------------------------------------|----------------------------------------------------------------------------------------------------|---|
| Settings<br>Visible Items<br>Map Resolution<br>Map Rendering<br>General Settings<br>Logout | <ul> <li>Visible Items</li> <li>Show Tool Bar</li> <li>Show Header</li> <li>Show Tool Names</li> <li>Show Footer</li> </ul> |   |

Map resolution makes the symbols and text on the map larger or smaller.

| InfoMap Settings                                                                           | $\mathbf{X}$                                                                                                    |
|--------------------------------------------------------------------------------------------|----------------------------------------------------------------------------------------------------|
| Settings<br>Visible Items<br>Map Resolution<br>Map Rendering<br>General Settings<br>Logout | Smaller       Larger         Adjusts the map symbol and font size. This will be seen the next time the map redraws or you can click on the 'Redraw Map' button below to see the difference immediately.         Reset Resolution       Redraw Map' |
|                                                                                            | Close                                                                                                    |

Map rendering allows you to various display and redraw options.

| InfoMap Settings                                                                           |                                                                                                    | × |
|--------------------------------------------------------------------------------------------|----------------------------------------------------------------------------------------------------|---|
| Settings<br>Visible Items<br>Map Resolution<br>Map Rendering<br>General Settings<br>Logout | Map Rendering Preferences         Map Draw Mode         Tiled all layers         Tiled Individual layers         All layers full screen         Individual Layers full screen         Tile Size         64 (Very small tiles - maybe suitable for mobile devices)         128 (Small tile size possible useful for mobile applications or when bandwidth is a concern)         256 Recommended (This is the most common and widely supported tile size. It's used by many popular mapping services and libraries, including Google Maps, OpenStreetMap, and Leaflet.)         512 (This size is becoming increasingly popular, especially for high-resolution displays. It's used to provide more detailed tiles with fewer requests.)         1024 (Useful for high-resolution displays with good band width, minimises the number of tiles |   |

General settings is for using your location and changing selection and highlight styles.

| InfoMap Settings                                                                           |                                                                      | ×     |
|--------------------------------------------------------------------------------------------|----------------------------------------------------------------------|-------|
| Settings<br>Visible Items<br>Map Resolution<br>Map Rendering<br>General Settings<br>Logout | General Settings Show My Location Set selection and highlight styles |       |
|                                                                                            |                                                                      | Close |